## Informacje udostępnione przez Pomorski Oddział NFZ w Portalu Świadczeniodawcy

Aby pobrać pliki udostępnione przez oddział należy:

1. Po zalogowaniu się do Portalu Świadczeniodawcy wybrać "Pokaż więcej.." w oknie "Administracja i opcje"

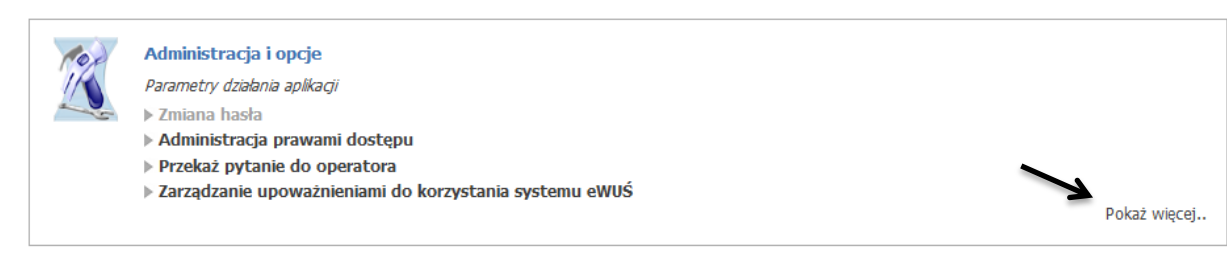

## 2. Wybrać "pobranie plików technicznych NFZ"

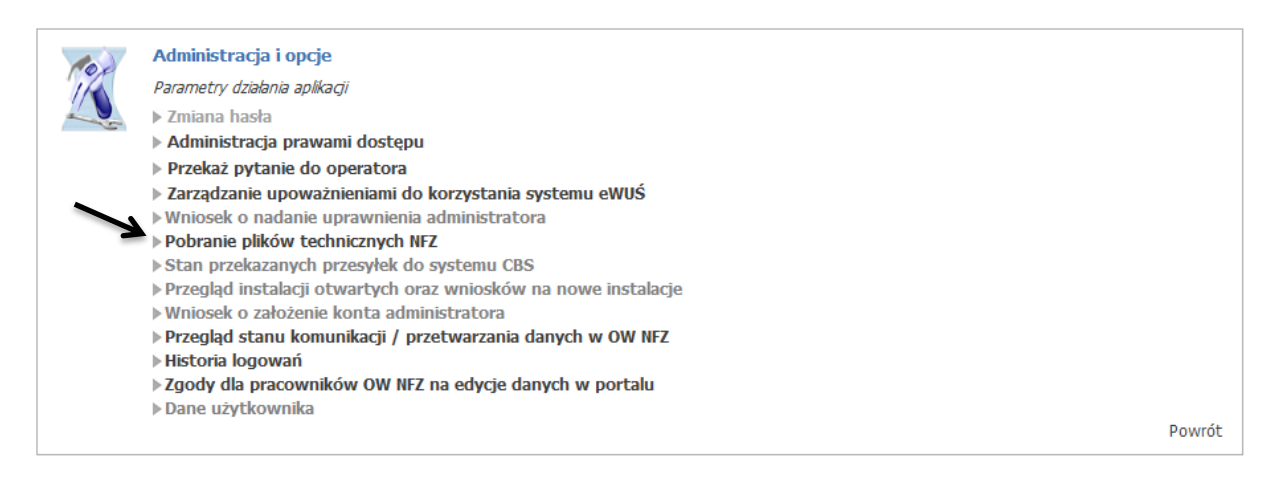

3. Wybrać opcję: "Pliki – archiwum", a następnie "Pliki wspólne"

## Pliki udostępnione przez OW

| Nazwa<br>Apteki<br>i Informacje o lekach | Status                                   | Ostatnie pobranie |
|------------------------------------------|------------------------------------------|-------------------|
|                                          | Nazwa<br>Apteki<br>i Informacje o lekach | Nazwa Status      |